### HƯỚNG DẪN NỘP HỌC PHÍ CỦA TRƯỜNG ĐẠI HỌC SƯ PHẠM

## CÁCH 1: Sinh viên nộp học phí qua ứng dụng Agribank E- Mobile Banking:

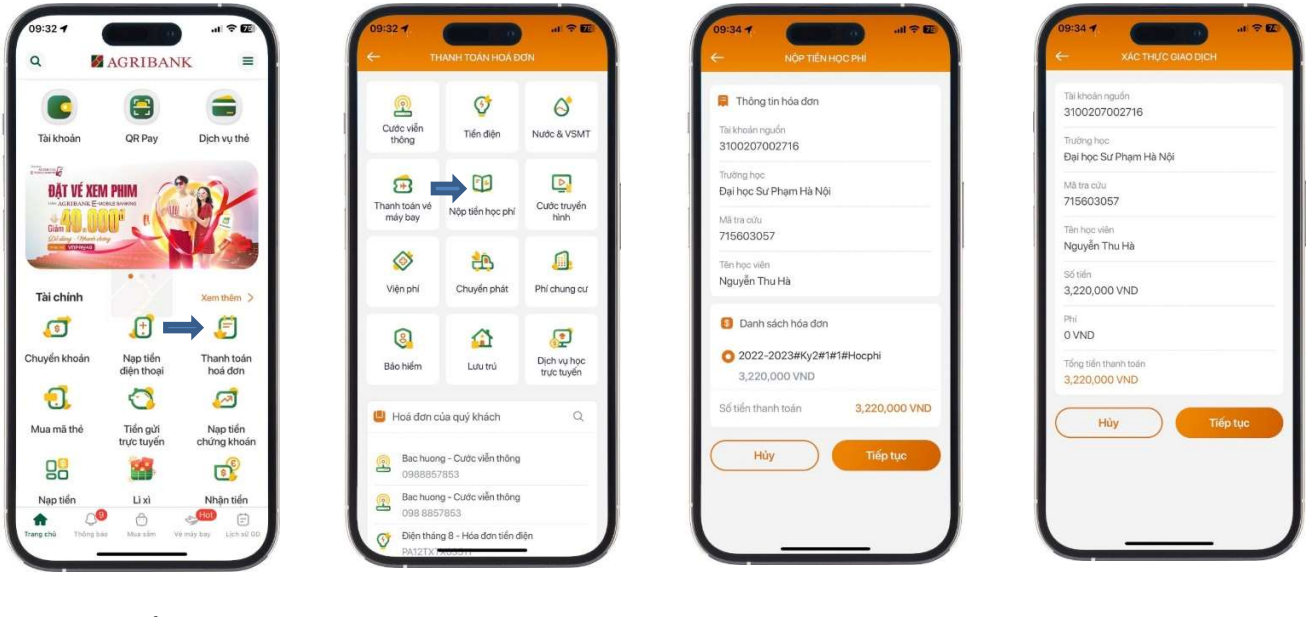

Bước 1: Đăng nhập Agribank E-MOBILE BANKING, chon

Bước 2: Chon " Nôp tiền học phí"

Bước 3: Chon thông tin trường, Nhập mã Sinh viên vào ô mã tra cứu, Chọn Tiếp tục

Bước 4 Xác thực lai thông tin, Chon Tiếp tục để thanh toán

" Thanh toán Hóa đơn"

# CÁCH 2: SV thanh toán hoc phí qua ứng dung của các Ngân hàng khác Agribank

#### Bước 1:

Đăng nhập vào ứng dung ngân hàng, chọn chuyển tiền/ chuyển khoản nhanh NAPAS 247

#### Bước 2:

Nhập thông tin tài khoản:

-Ngân hàng thụ hưởng: Agribank

-Tài Khoản thu hưởng: v100050xxxxxxxx

(Trong đó: 9 ký tự x là mã sinh viên).

< Hệ thống trả về thông tin người thụ hưởng: HD+Số tiền+Họ và tên>

Trường hợp không còn kỳ thanh toán, hê thống trả về thông tin người thụ hưởng là "KH chưa đến kỳ hạn thanh toán"

#### Bước 3:

Kiểm tra lai thông tin và nhập số tiền theo thông tin người thụ hưởng trả về.

Lưu thông tin người nhận cho những lần thanh toán tiếp theo.

#### Hoàn thành giao dịch

Lưu ý: Số tiền nhập phải khớp đúng với số tiền được trả về từ hệ thống. Nếu nhập số tiền khác với hệ thống trả về thì giao dich tư đông trở thành giao dich không thành công.

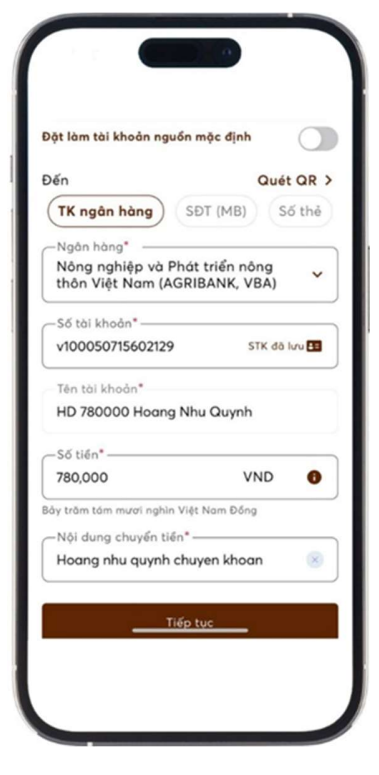